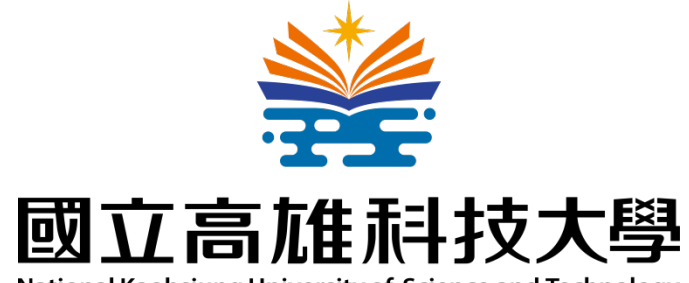

National Kaohsiung University of Science and Technology

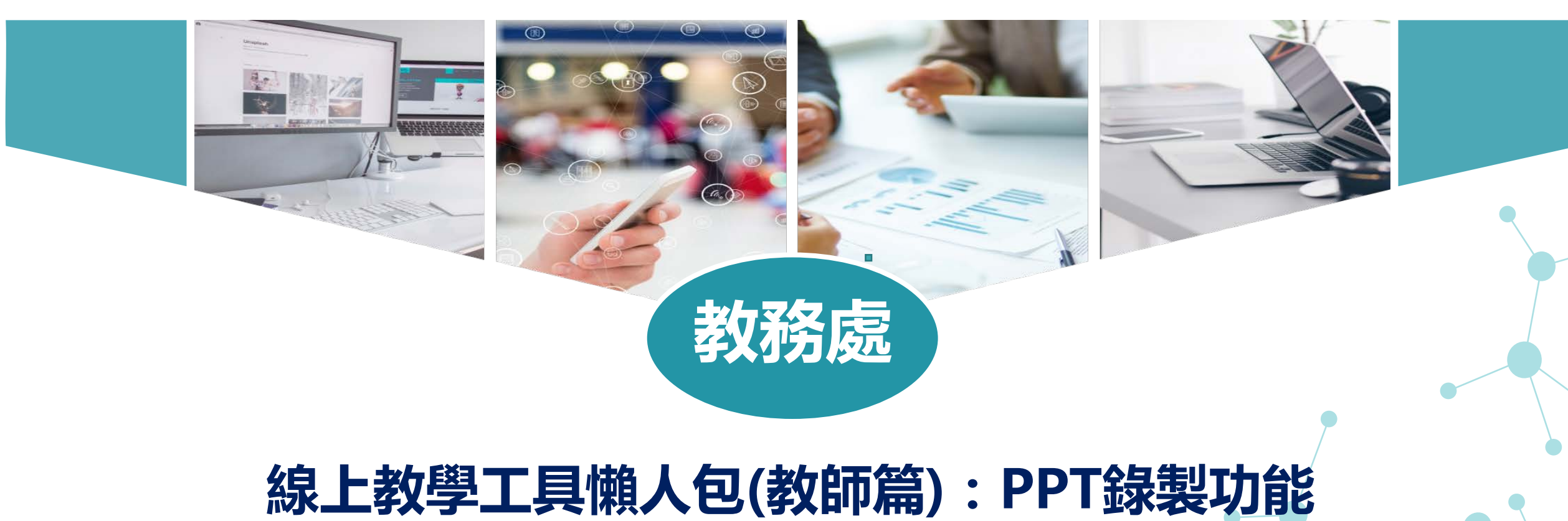

109 年 4月

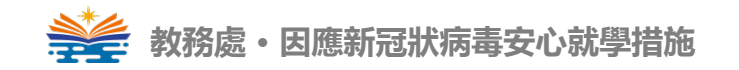

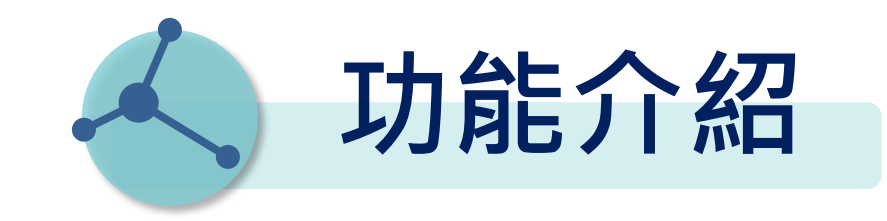

在Office 2013以後版本的PowerPoint皆內建有【PPT 錄製投影片放映】及【螢幕錄影】功能,提供教師可快 速錄製講授過程的語音旁白,並能搭配筆跡、雷射筆等 做重點提示。在完成後除了可提供學生在閱讀投影片時 播放語音檔,亦可另儲存成MP4影像檔,做為學生課後 複習或非同步學習使用,是慣用PowerPoint 的教師最 佳進行數位教材製作利器。

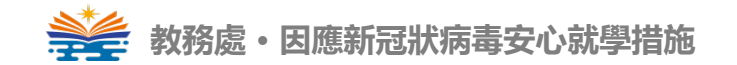

#### 1. PPT錄製投影片放映操作步驟說明 適用建議:單純PPT內容講解類型課程

## 2. PPT錄音投影片放映 進階錄製功能說明

#### 3. PPT螢幕錄影操作步驟說明 適用建議:軟體教學、平台操作、網頁介紹或是需要切換多種教學素

#### 4. 注意事項

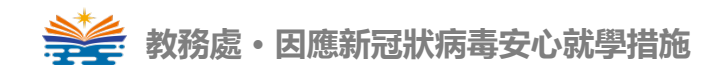

## PPT錄製投影片放映

# 操作步驟說明

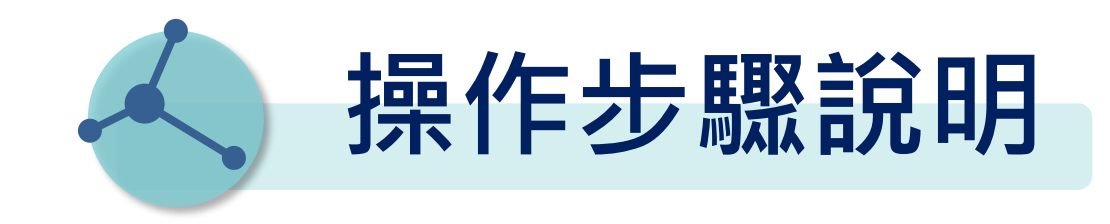

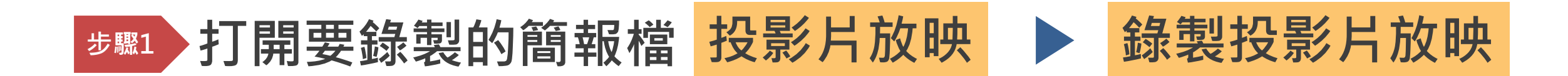

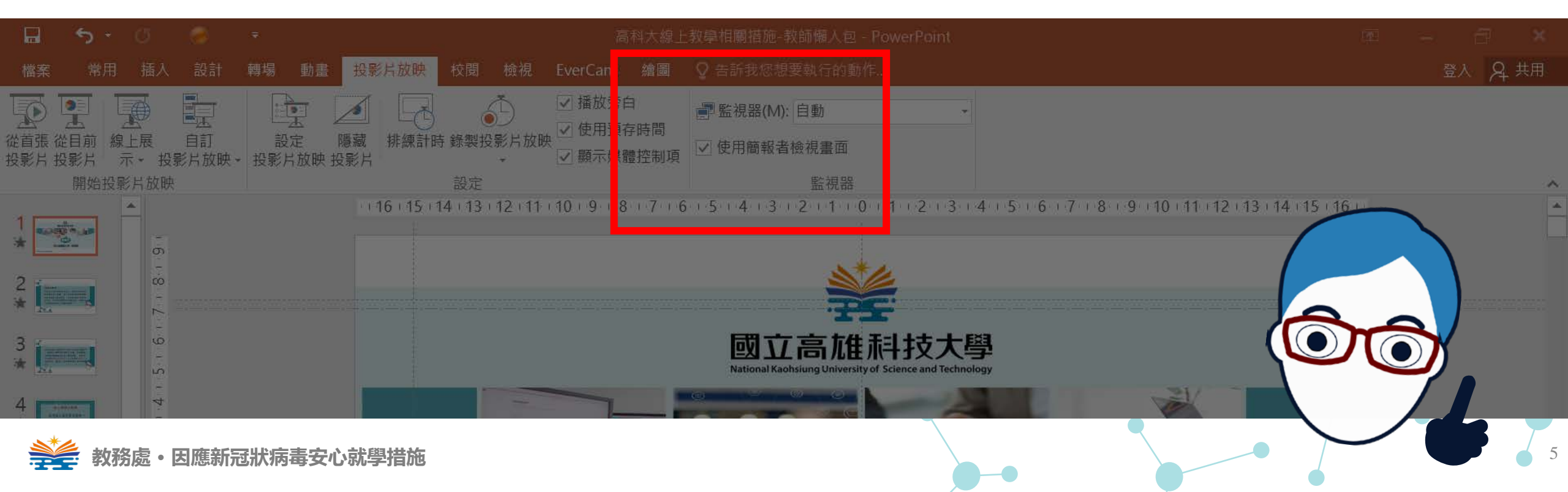

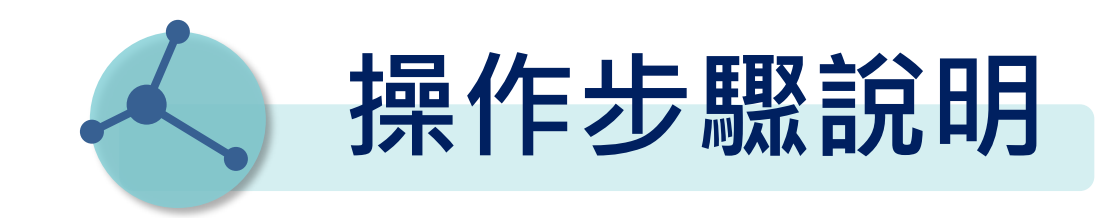

## 步骤2 選擇 從頭開始錄製 或 從目前投影片開始錄製

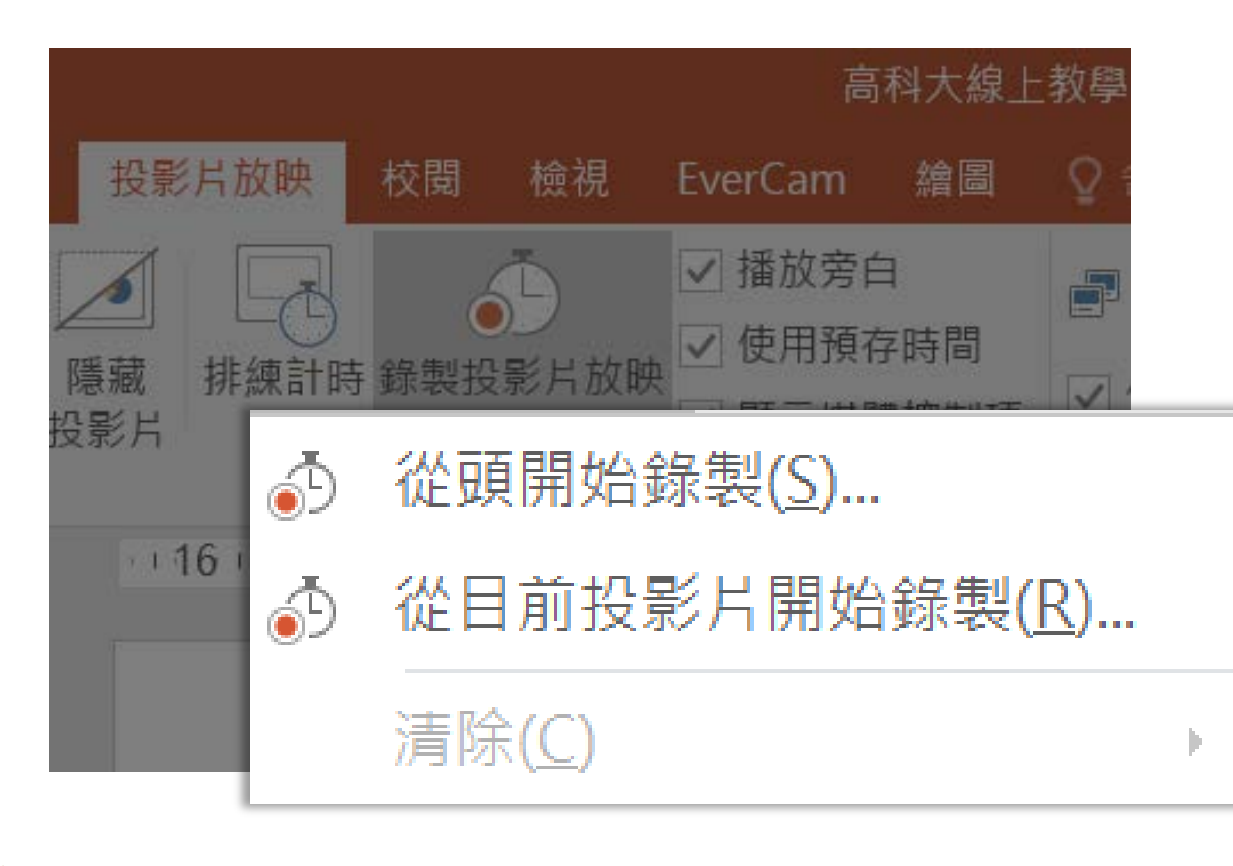

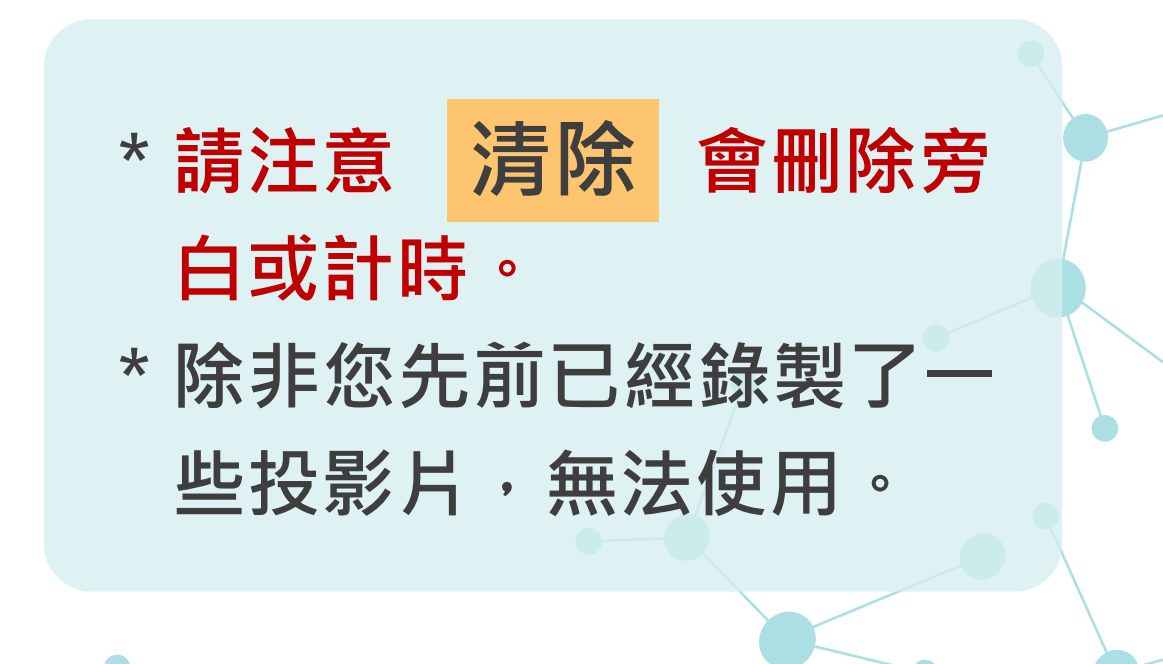

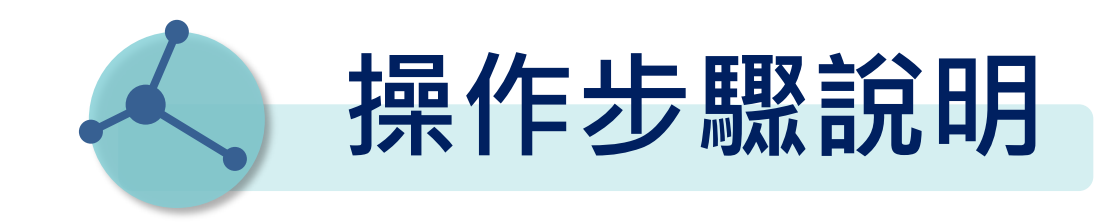

#### 歩 照 3 點選 開始錄製 畫面左上角出現計時畫面,表示錄製中。

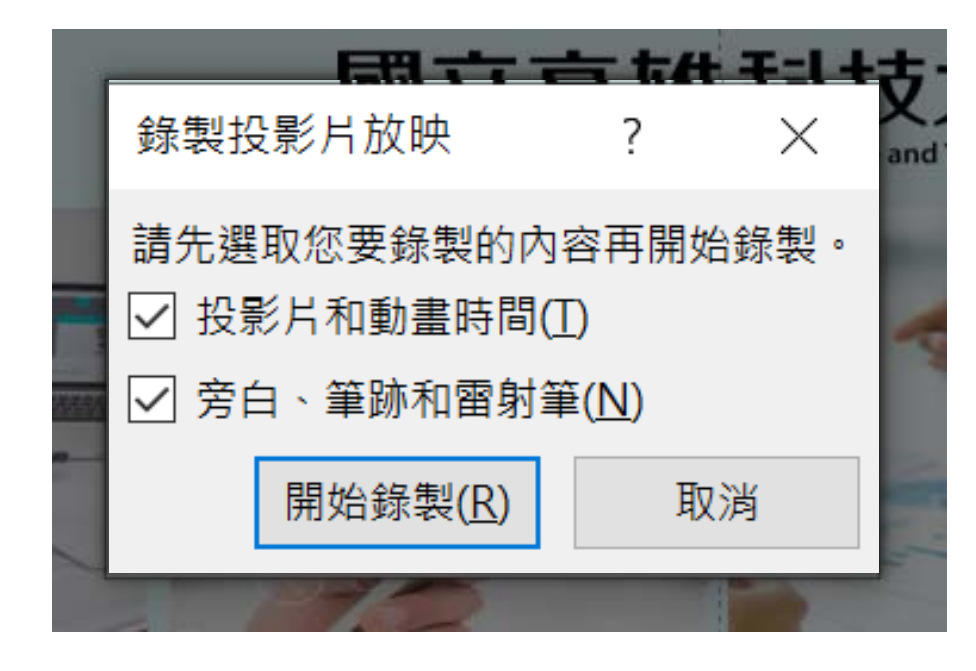

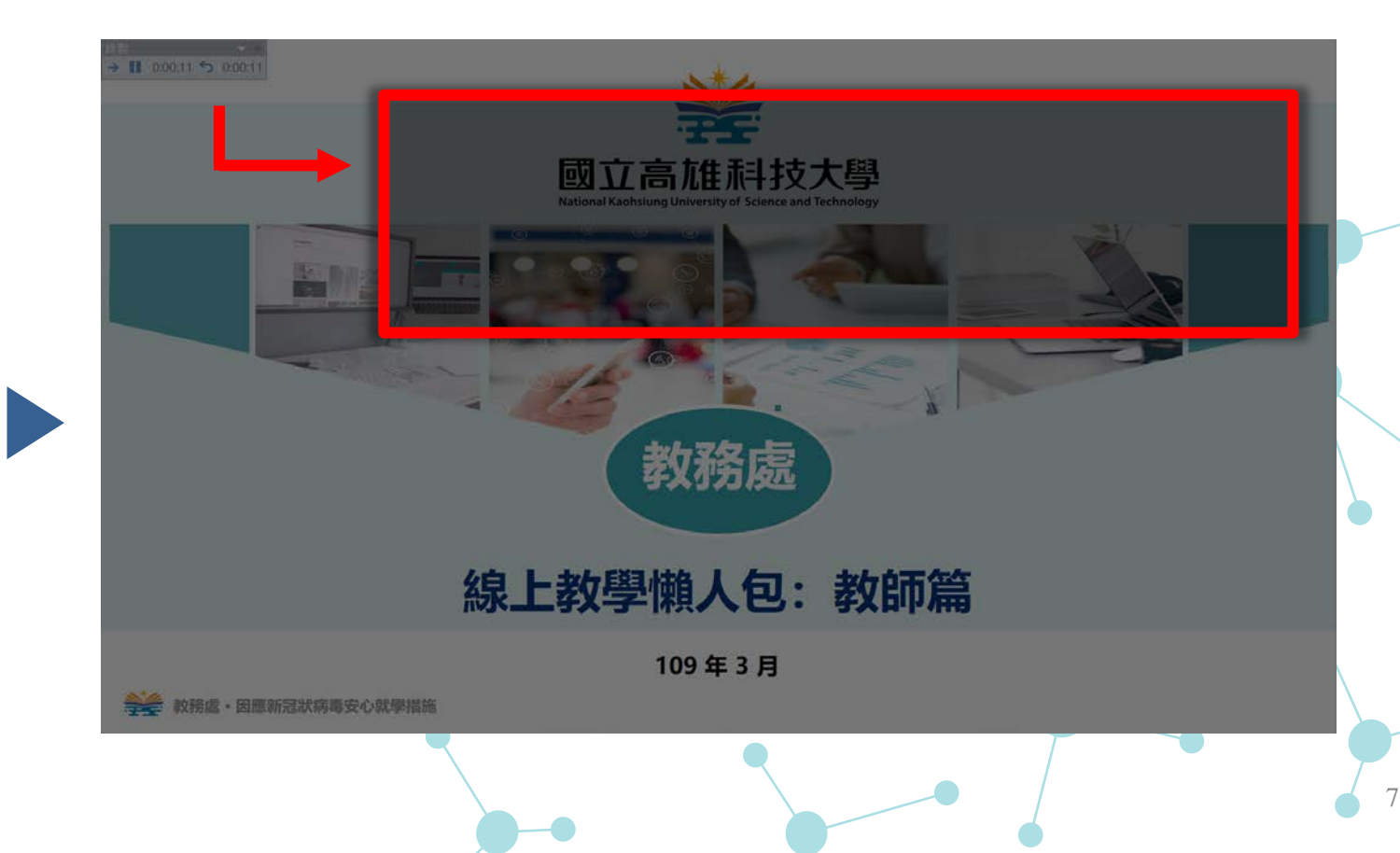

💒 教務處・因應新冠狀病毒安心就學措施

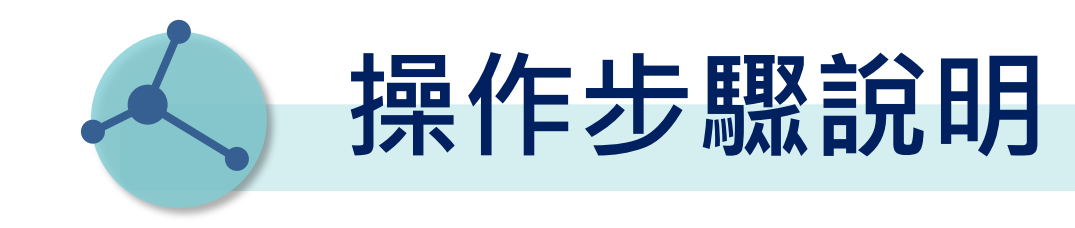

### <sup>步驟4</sup> 結束錄製,按 esc 或關閉錄製窗可結束錄製。

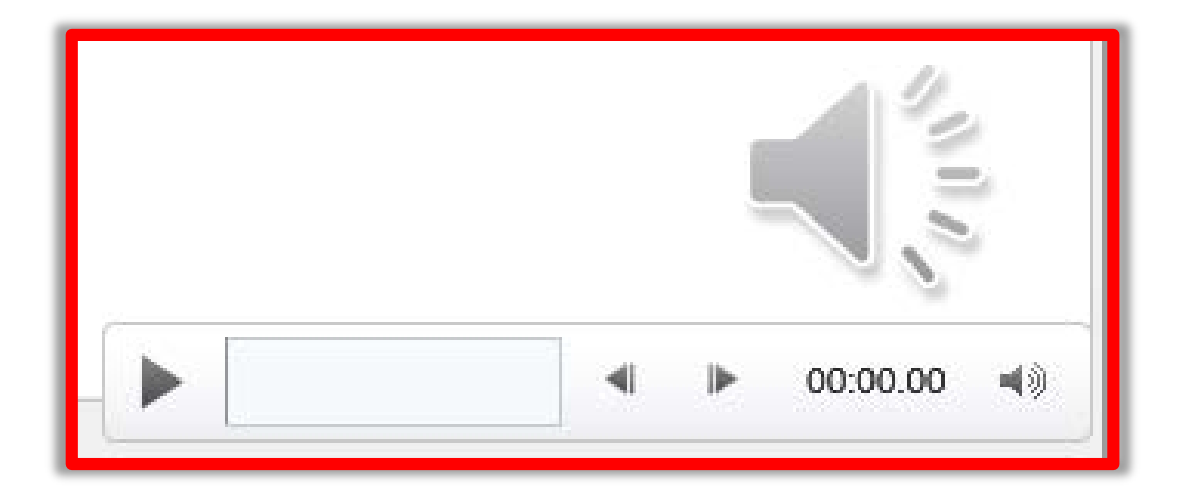

錄製結束投影片右下方出 現喇叭圖示,移到上方會 出現播放列,可試聽或移 除錄音;也可用原來的 「投影片放映」檢視效果。

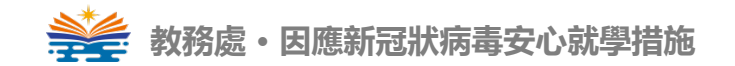

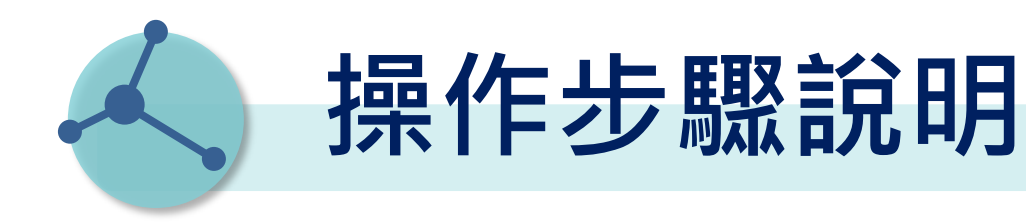

步驟5 存檔時

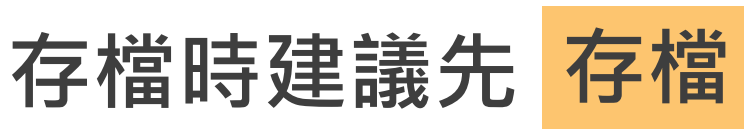

0

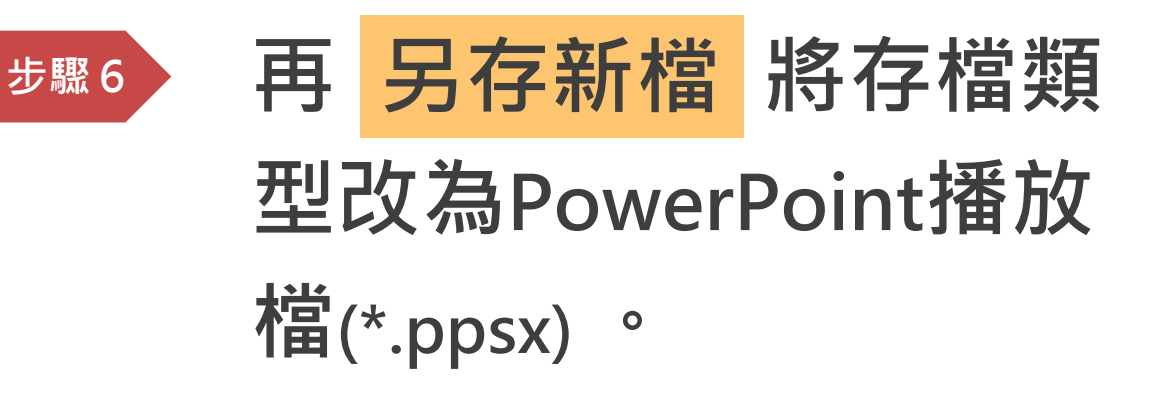

\*請注意存成播放檔僅能在PowerPoint的電腦 播放,其他例如MAC則有播放問題。

教務處・因應新冠狀病毒安心就學措施

| 案名稱(N):  | powerpoint-0228a.pptx                                 |
|----------|-------------------------------------------------------|
| 裙類型(T):  | PowerPoint 簡報 (*.pptx)                                |
|          | PowerPoint 簡報 (*.pptx)                                |
|          | PowerPoint 啟用巨集的簡報 (*.pptm)                           |
|          | PowerPoint 97-2003 簡報 (*.ppt)                         |
| alal _L_ | PDF (*.pdf)                                           |
| 科夾       | APS 文件 (*.xps)<br>DevverDeint 統本(t netv)              |
|          | PowerPoint 毗本 (".potx)<br>DowerDoint 的田石集的新木 (t.notm) |
|          | PowerPoint 07-2003 節木 (* pot)                         |
|          | Office 佑暑主題 (* thmx)                                  |
|          | PowerPoint 播放檔 (*.ppsx)                               |
|          | PowerPoint 啟用巨集的播放檔 (*.ppsm)                          |
|          | PowerPoint 97-2003 播放檔 (*.pps)                        |
|          | PowerPoint 增益集 (*.ppam)                               |
|          | PowerPoint 97-2003                                    |
|          | PowerPoint XML 簡報 (*.xml)                             |
|          | Mpeg-4 視訊 (*.mp4)                                     |
|          | Windows Media Video (*.wmv)                           |
|          | GIF 圖形交換格式 (*.git)                                    |
|          | JPEG 個案父換俗式 (*.jpg)<br>IF# デ细胞電形換手 (+ )               |
|          | 可備丸納路回形俗丸 (*.png)<br>TIE 換式機 (*.:0                    |
|          | HF1行 1111日 (*.111)<br>御詩字毎嗣聖陆国 (theme)                |
|          | 只表且無關點陣圖 ( .bmp)<br>Windows 中缆檔 (* wmf)               |
|          | Windows 肖澹闾(:winn)<br>Windows 道強型中缆檔 (* emf)          |
|          | 大綱/RTF 檔 (*.rtf)                                      |
|          | PowerPoint 圖片簡報 (*.pptx)                              |
|          | Strict Open XML 簡報 (*.pptx)                           |
|          | OpenDocument 簡報 (*.odp)                               |

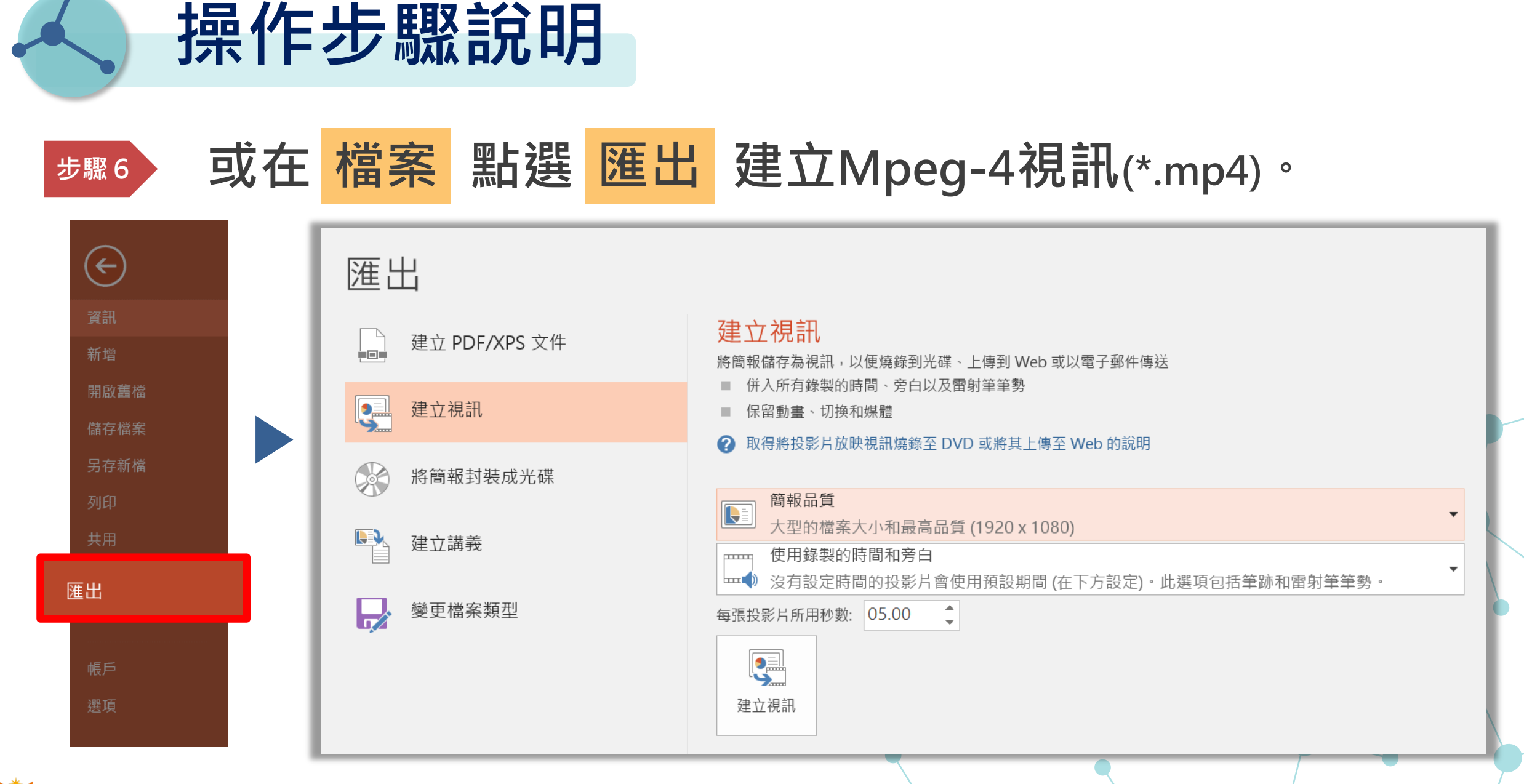

💒 教務處・因應新冠狀病毒安心就學措施

操作步驟說明

| 簡報品質<br>大型的檔案大小和最高品質 (1920 x 1080)        |
|-------------------------------------------|
| <b>簡報品質</b><br>大型的檔案大小和最高品質 (1920 x 1080) |
| <b>網際網路品質</b><br>中等檔案大小和中等品質 (1280 x 720) |
| 低品質<br>最小的檔案大小和最低品質 (852 x 480)           |

•因應新冠狀病毒安

\* 簡報品質建議選擇較高的兩 個品質,較為維持影片清晰 度;若後續影片要置於本校 教學平台,則請點 選 1280 x 720。 \* 建議若以製作影片為主要 目的,則PPT頁面應設為 16:9, 並注意錄製長度以 5-10分鐘為佳。

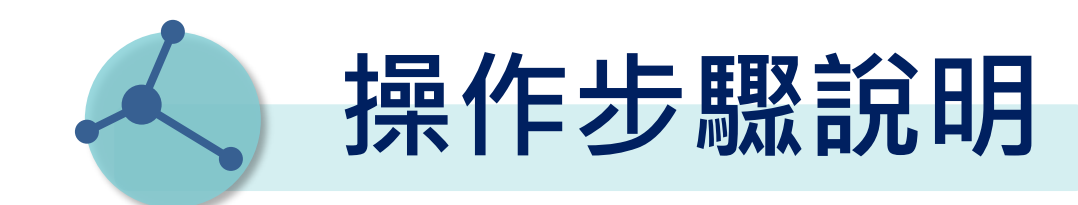

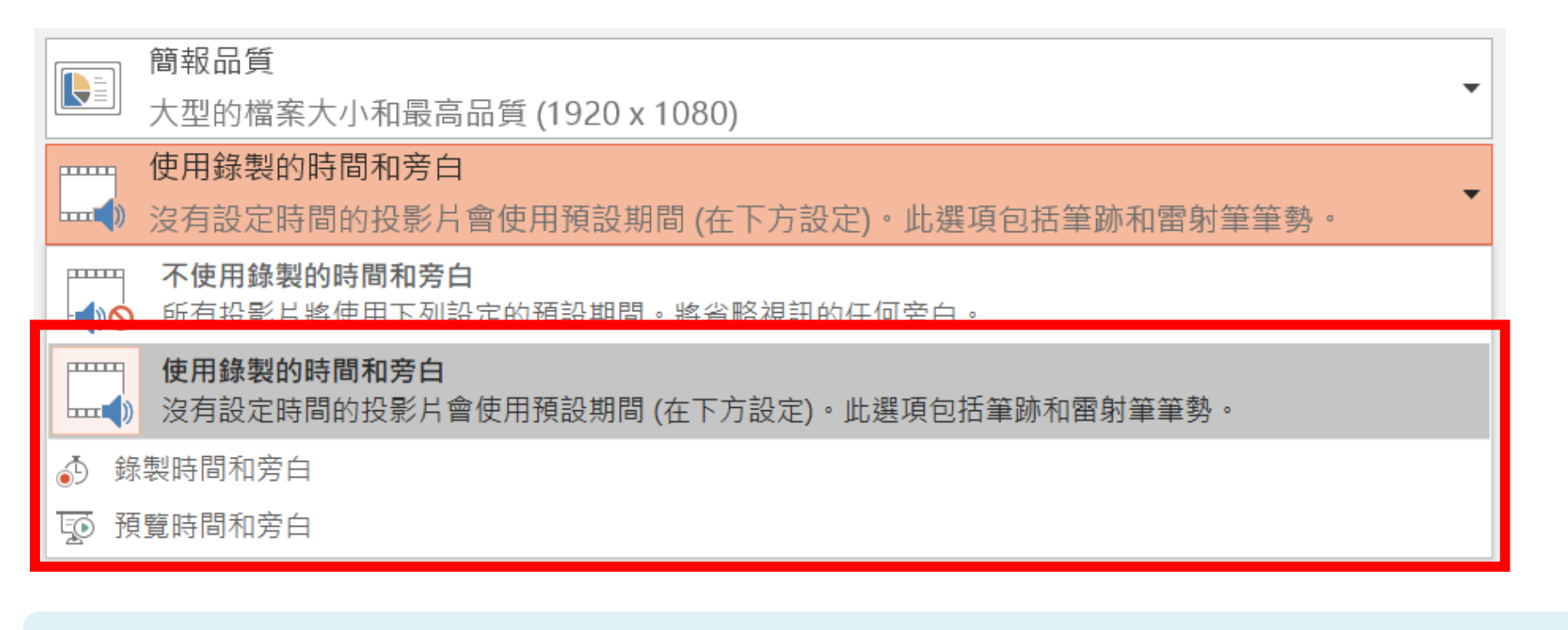

\* 已錄製定時旁白,預設值將會是 使用錄製的時間和旁白。 並可利用 預覽時間和旁白 檢視錄製成果。

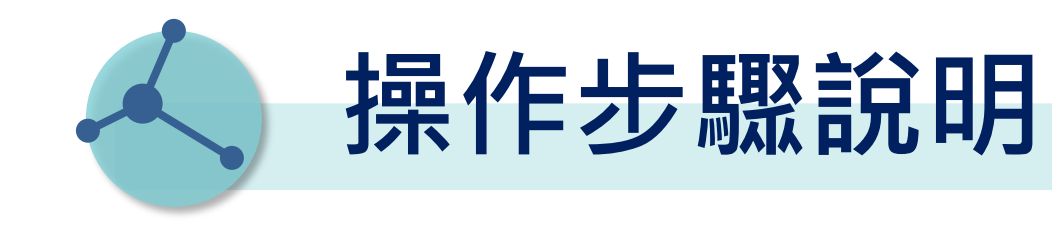

#### <sup>步驟7</sup> 點選 建立視訊 建立Mpeg-4視訊(\*.mp4)。

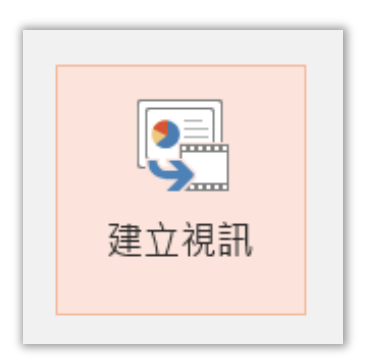

教務處・因應新冠狀病毒安心就學措施

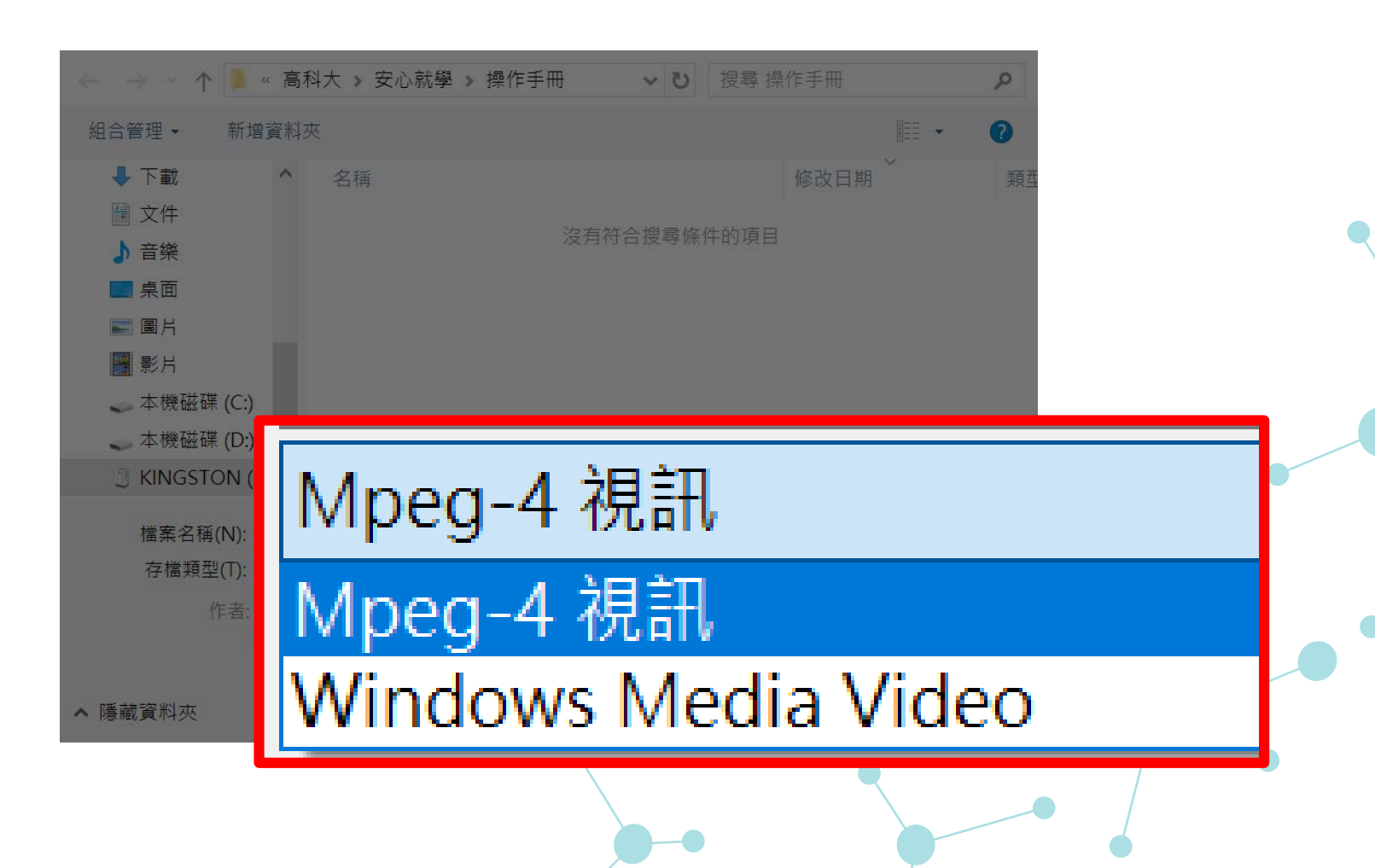

## PPT錄音投影片放映

# 錄製功能說明

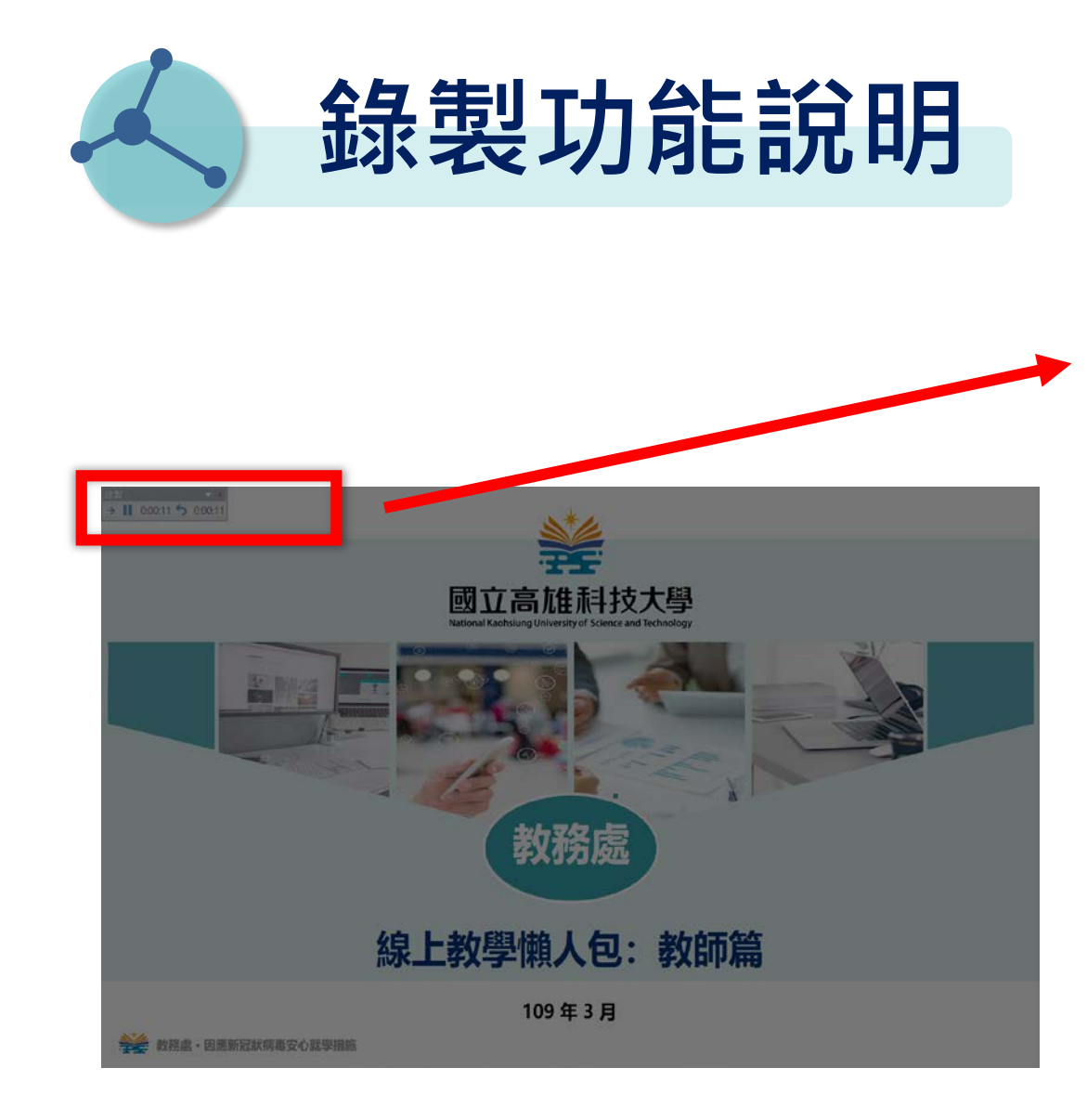

# 移至下一頁投影片

暫停錄製

重新錄製目前投影片

停止錄製(或可直接按 esc )

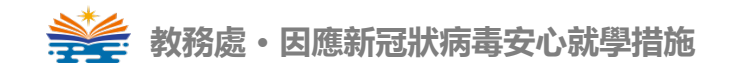

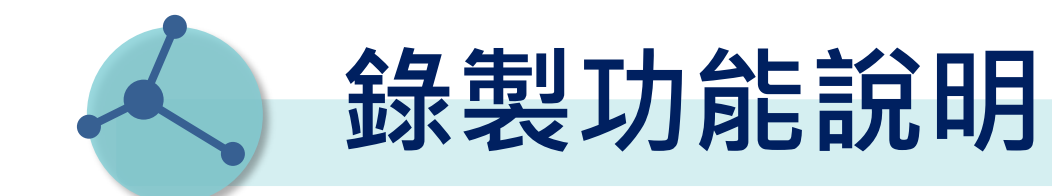

#### \* 畫面下方功能鍵亦可由滑鼠按 右鍵取得

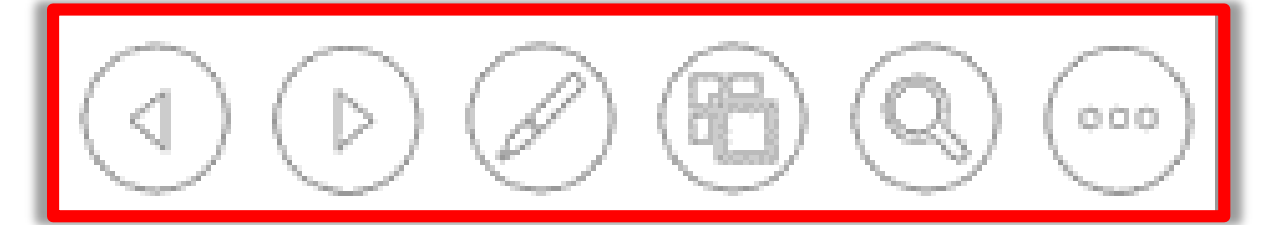

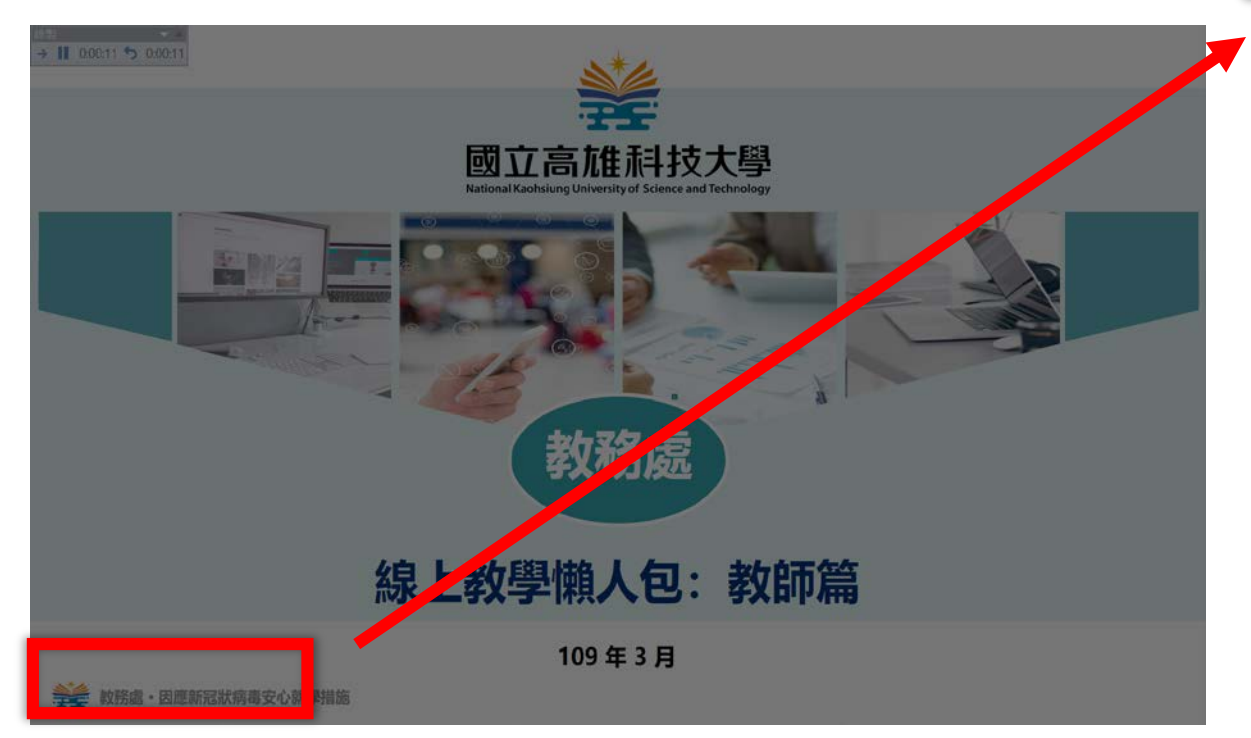

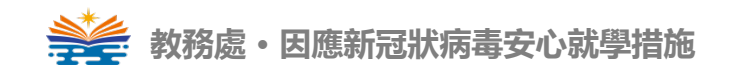

#### 投影片筆跡提示功能

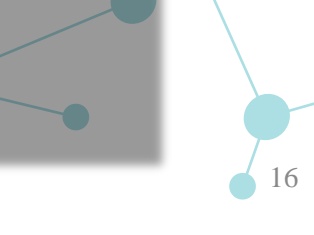

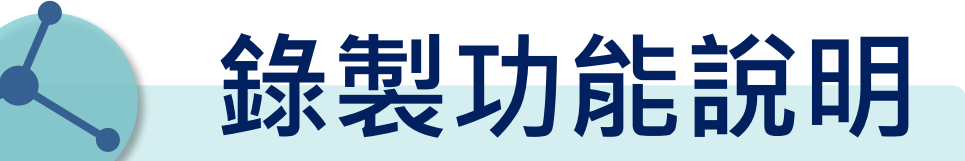

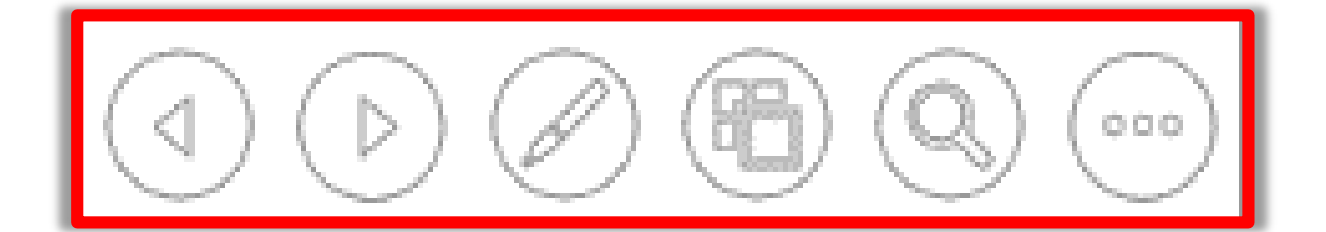

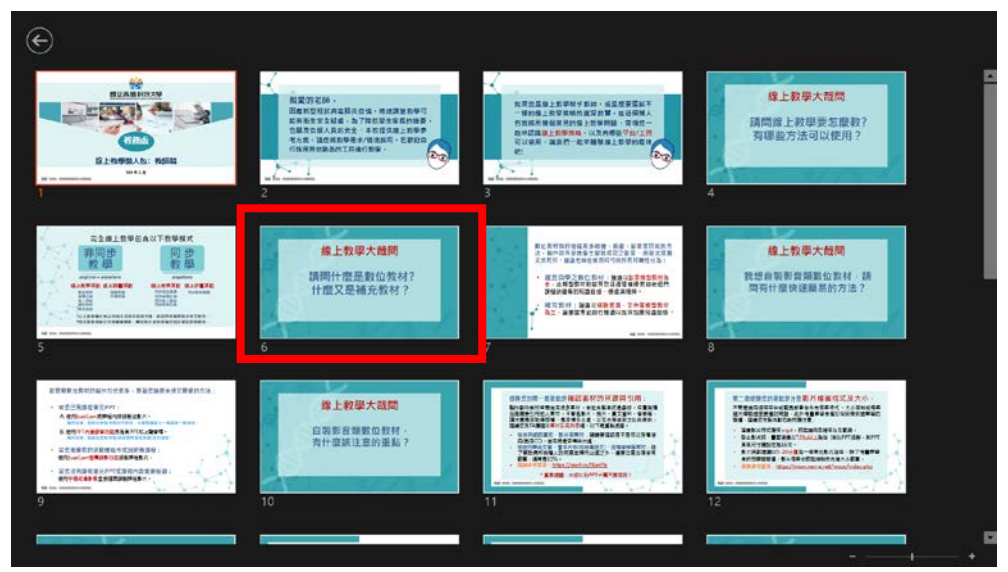

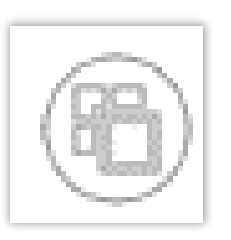

#### 檢視投影片移至特定頁面 功能

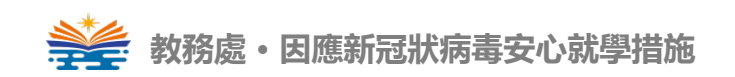

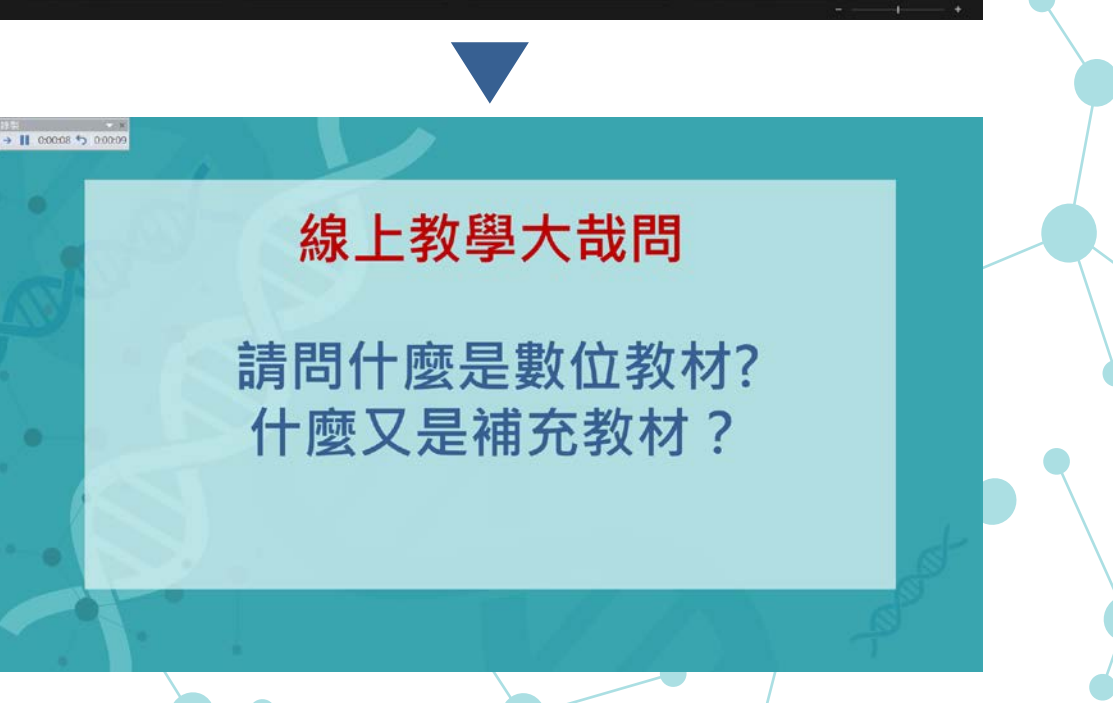

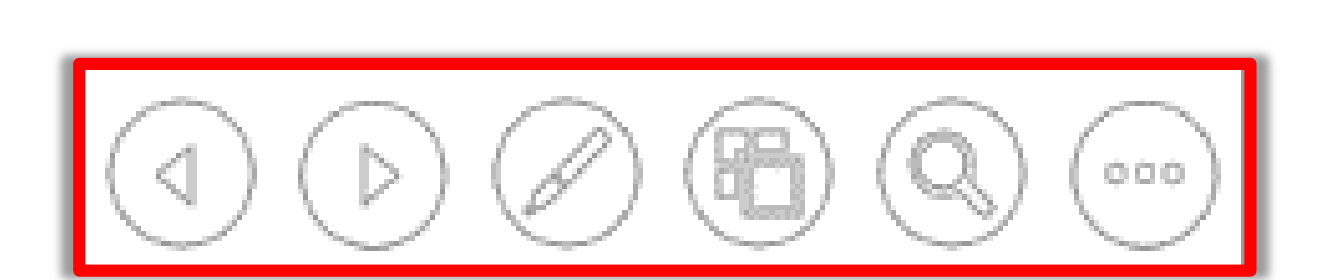

錄製功能說明

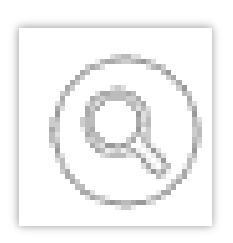

#### 投影片局部放大功能

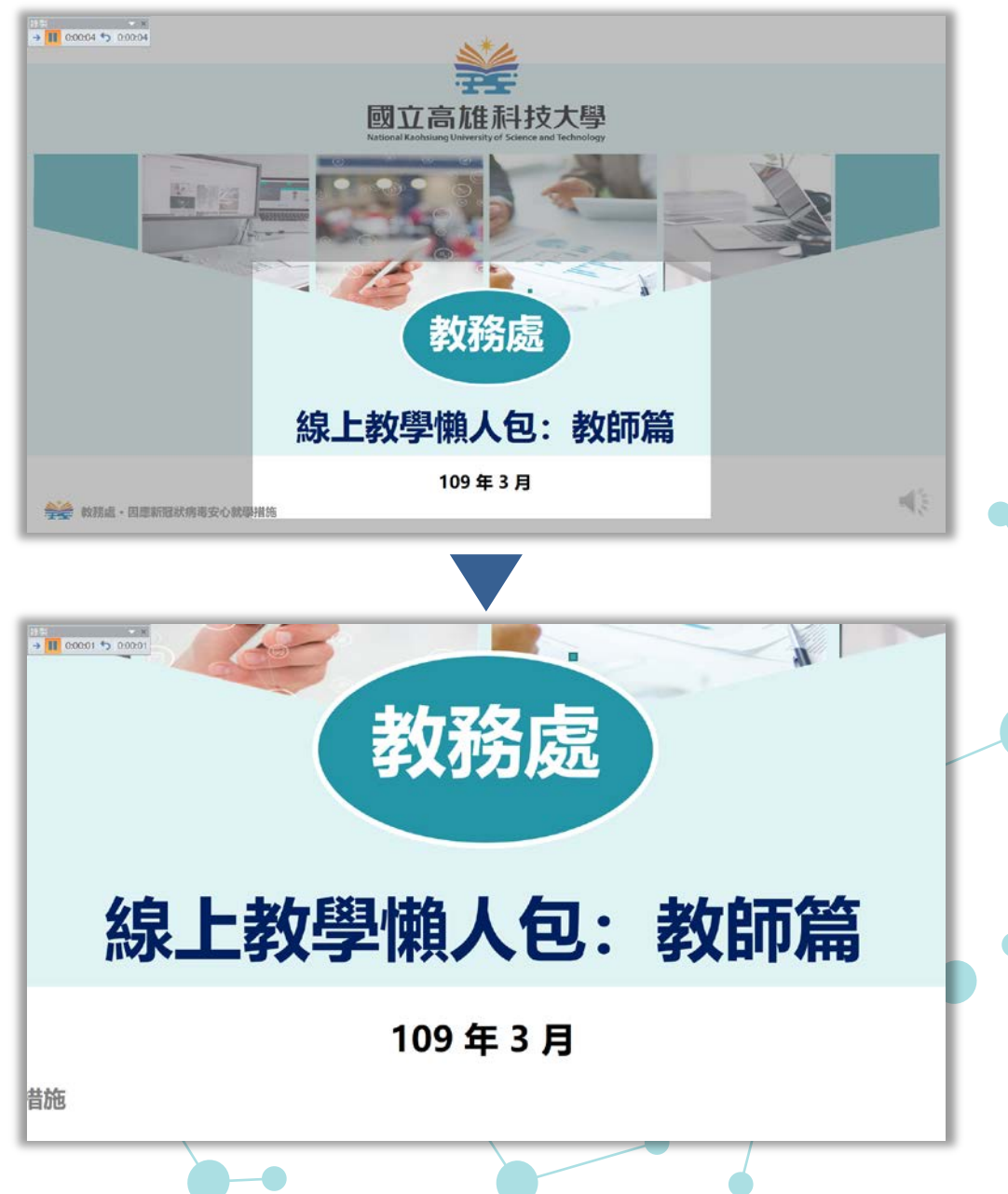

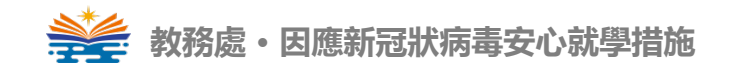

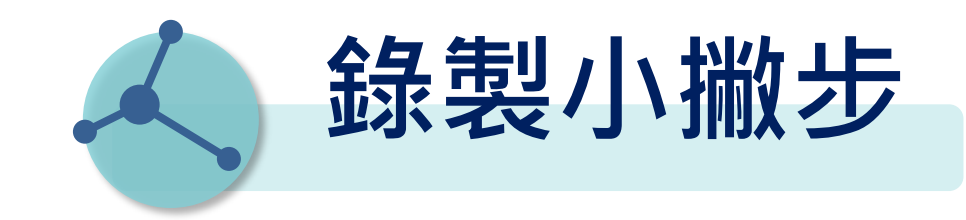

錄製會以每張投影片為單位新增至簡報中,因此如果您想 要變更某個錄製內容,您只需要重新錄製受影響的一或多 張投影片即可。

錄製完成後,若仍想調整PPT順序,可直接重新排列,無 需重新錄製說明。

投影片轉場時不會錄製音訊或視訊,因此請不要在換頁時 說話。同時,請在每張投影片的開頭和結尾納入一段簡短, 無聲的緩衝時間,好保持轉場順暢。

## PPT螢幕錄影

# 操作步驟說明

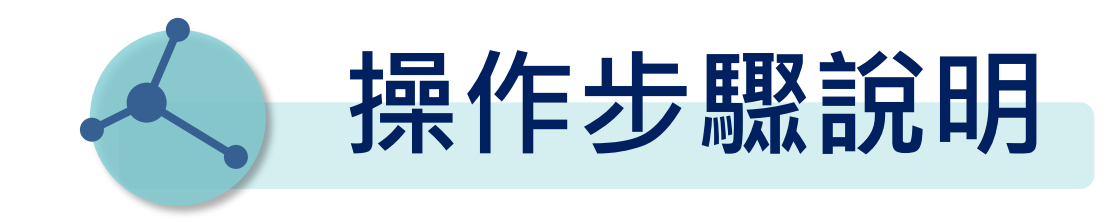

## ᢧ1 打開簡報檔的一個新頁面 插入 ▶ 螢幕錄製

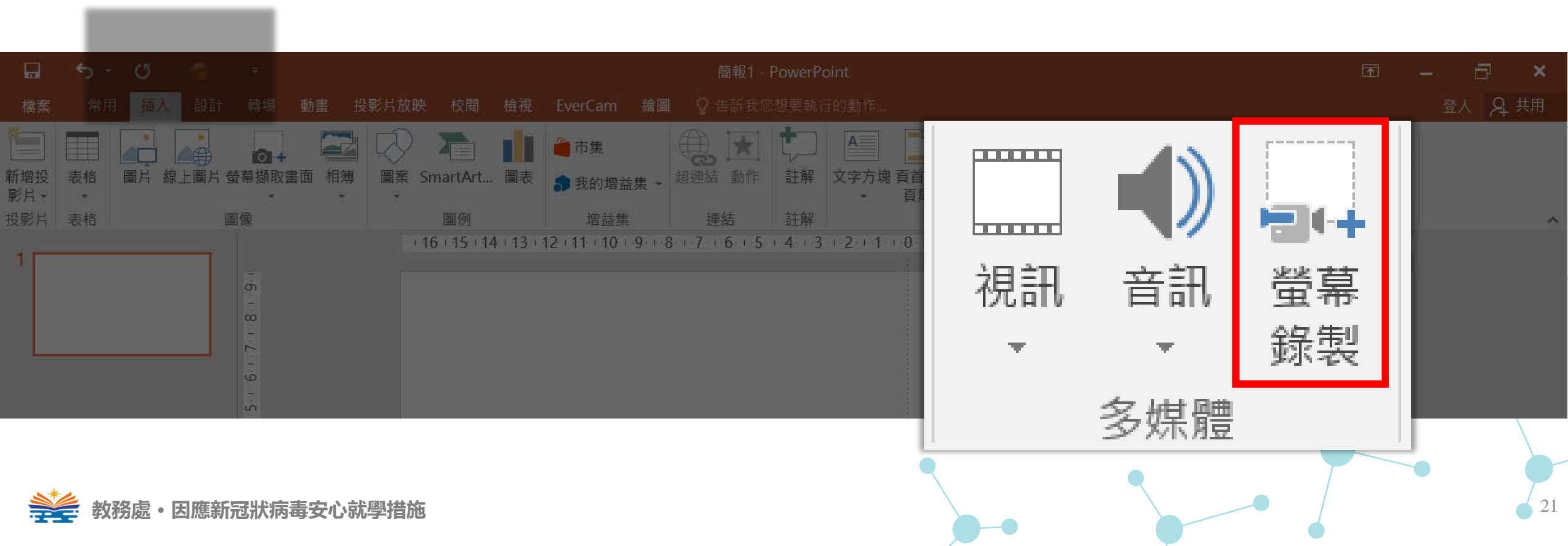

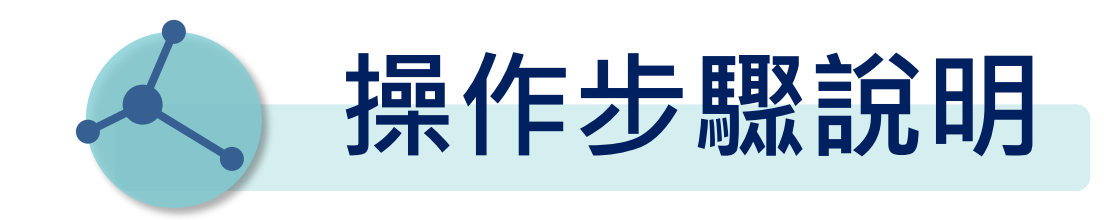

#### 步骤2 點選後畫面會自動出現您所開啟的畫面,並出現螢幕錄影工具列。

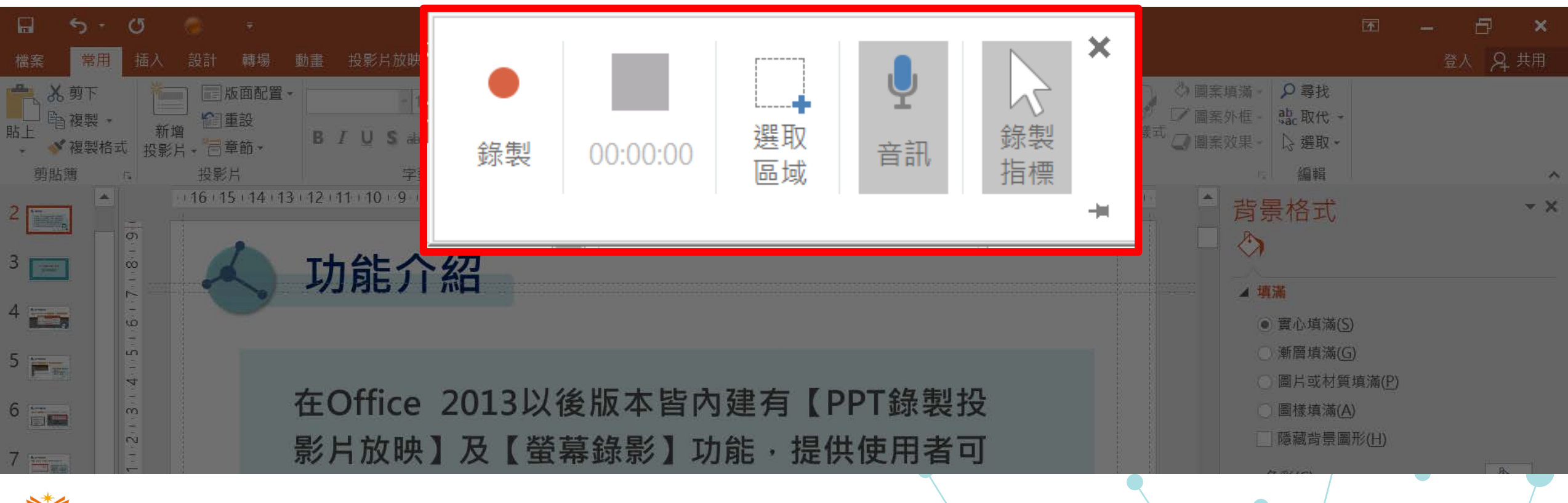

操作步驟說明

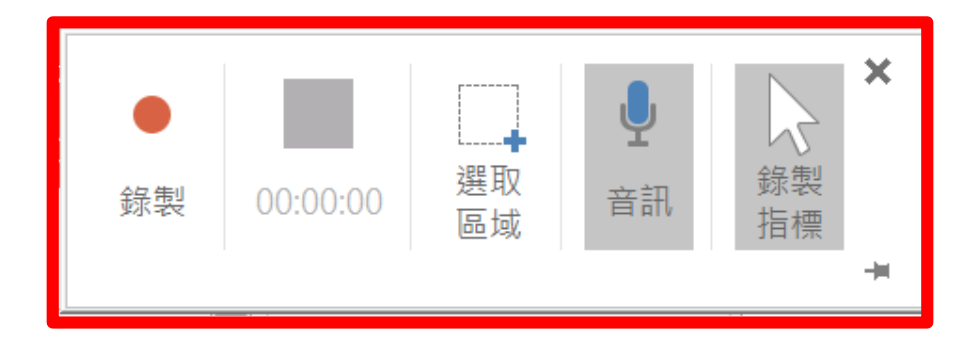

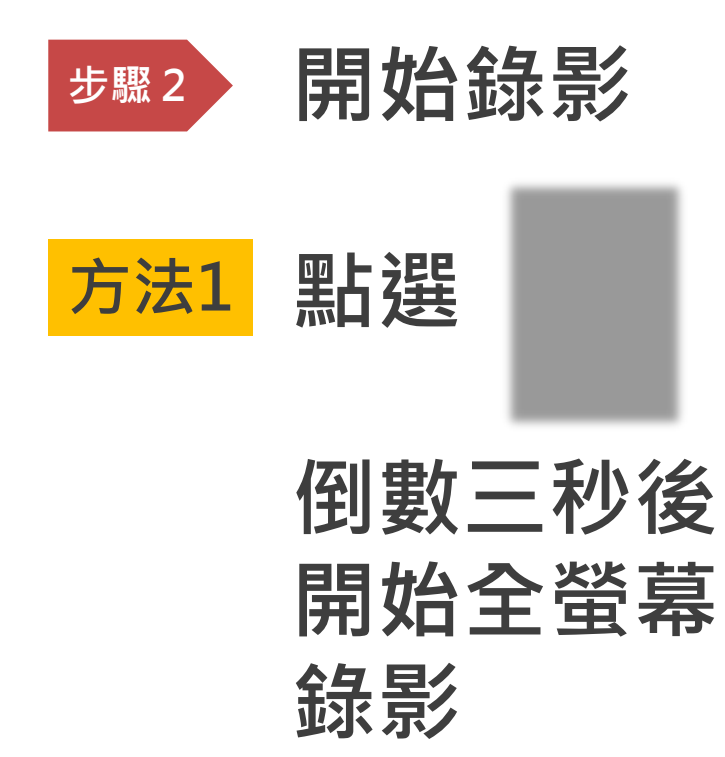

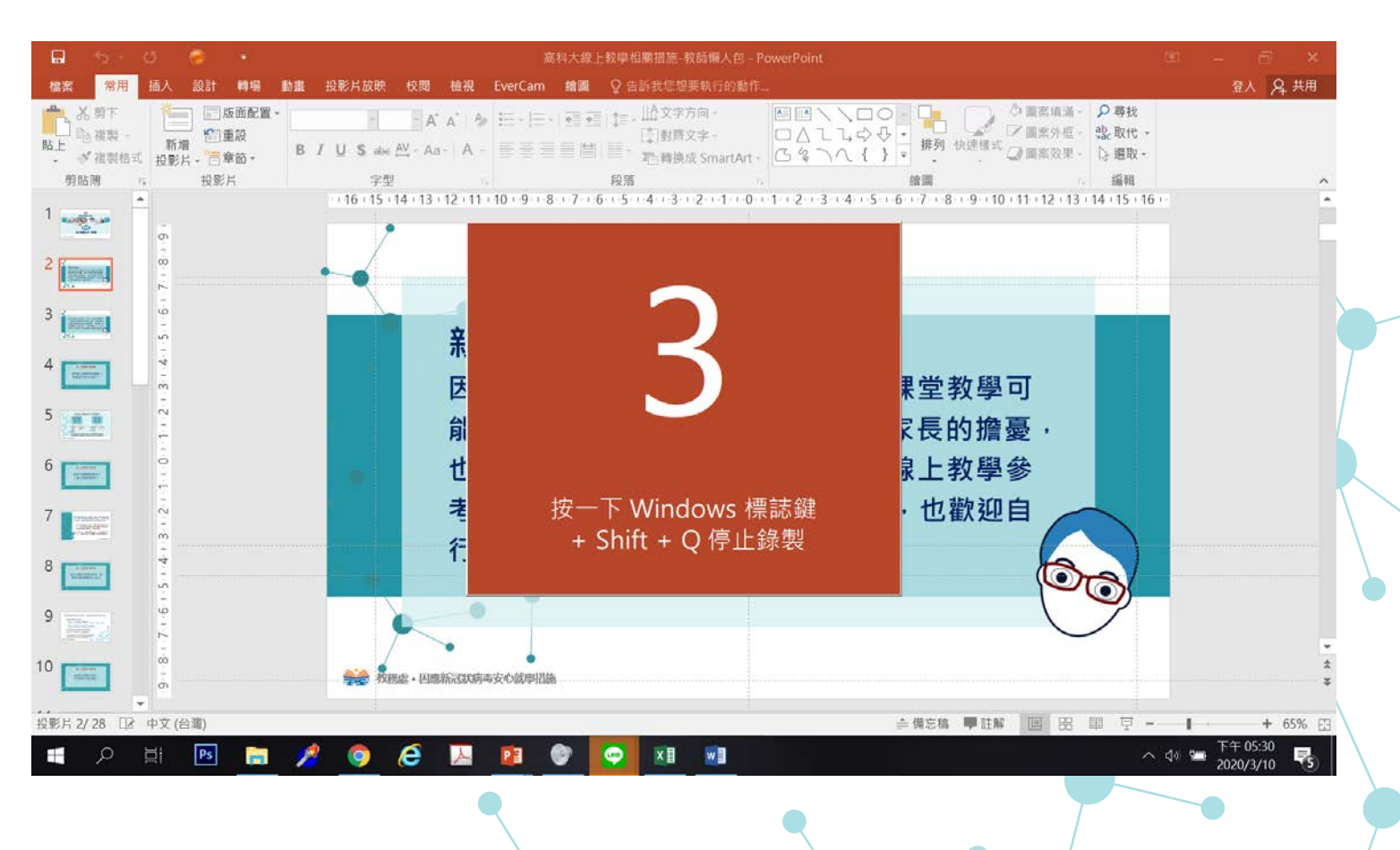

操作步驟說明

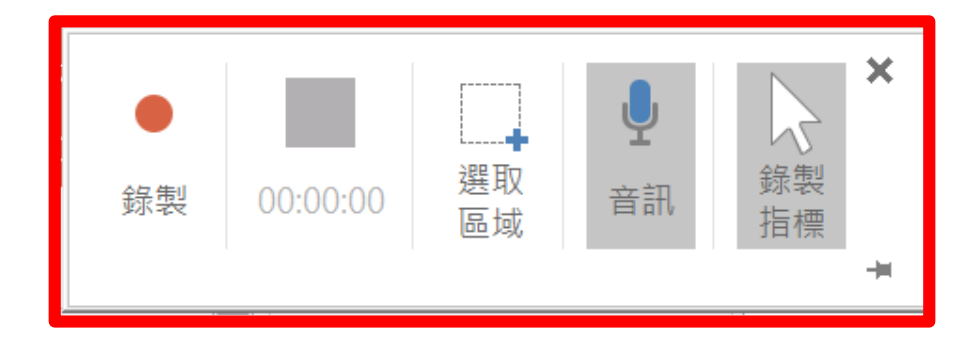

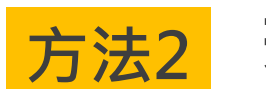

#### 若需要螢幕局

部錄影點選

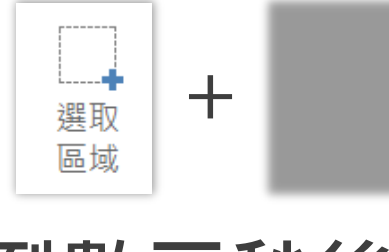

,

倒數三秒後開 始錄影

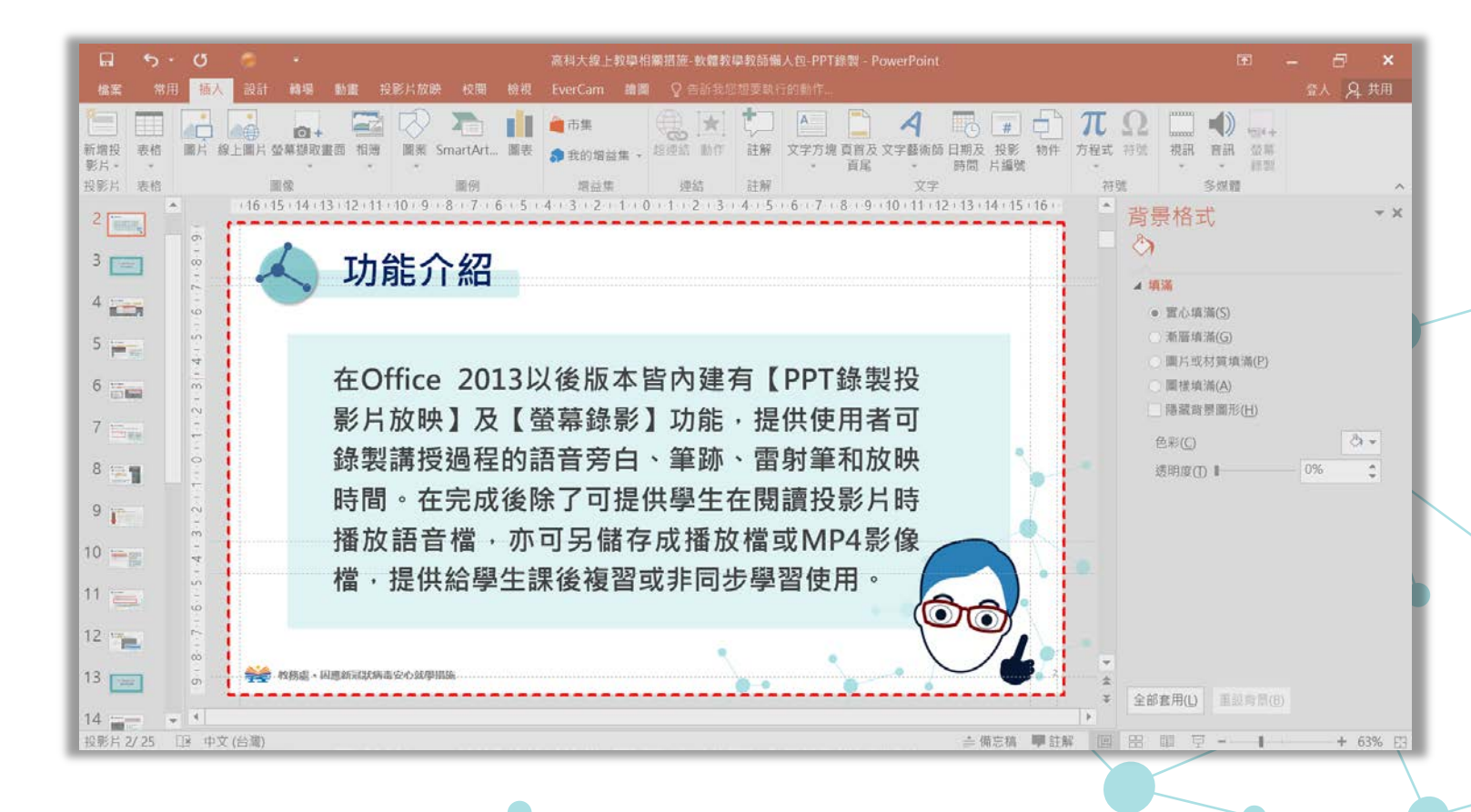

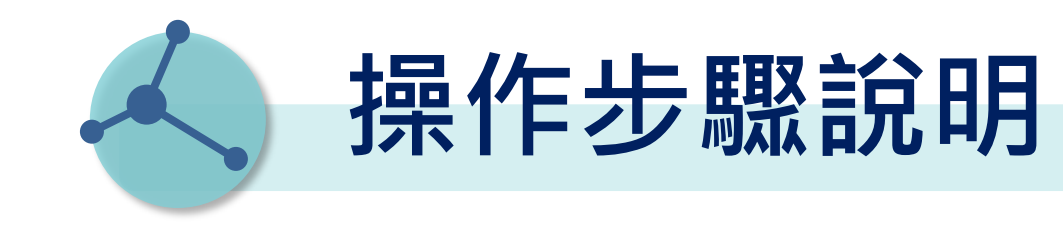

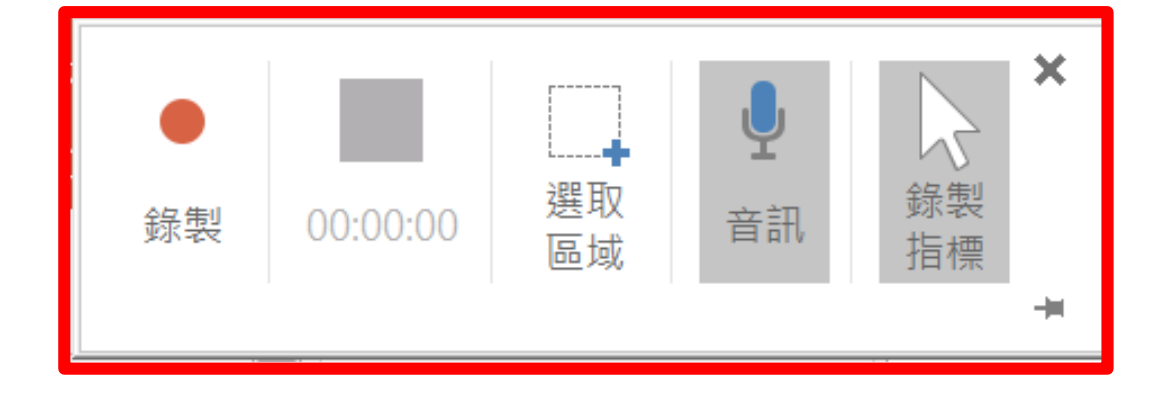

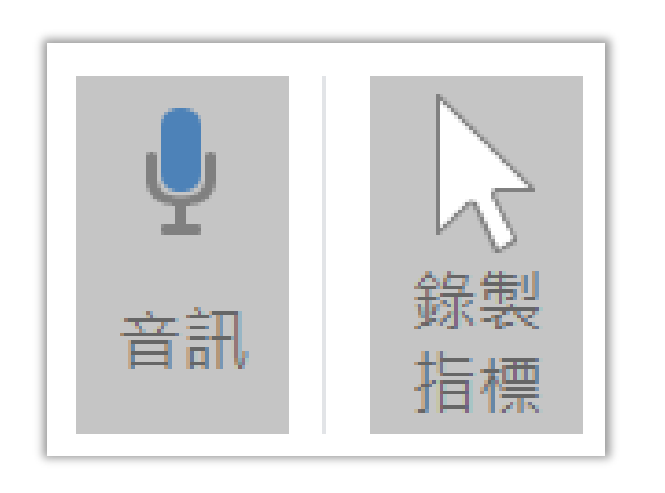

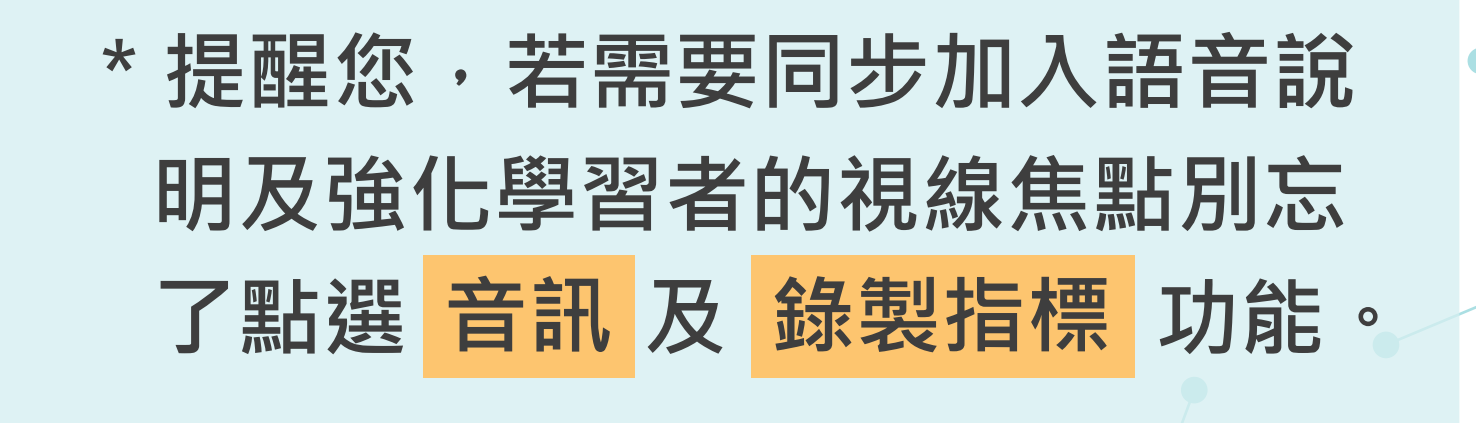

操作步驟說明

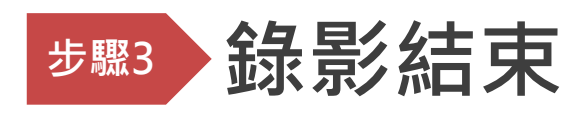

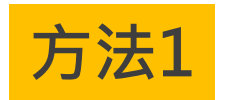

#### 滑鼠往螢幕上方出現

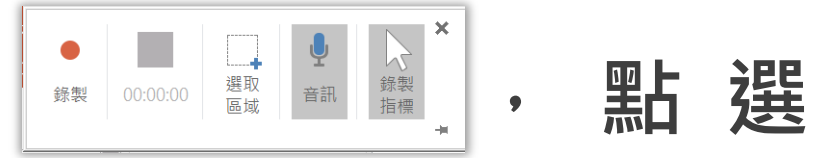

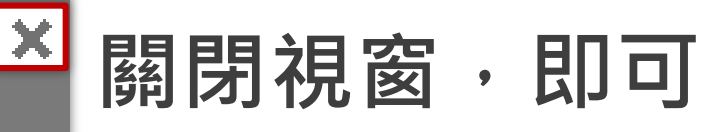

#### 看到錄製完成的影片。

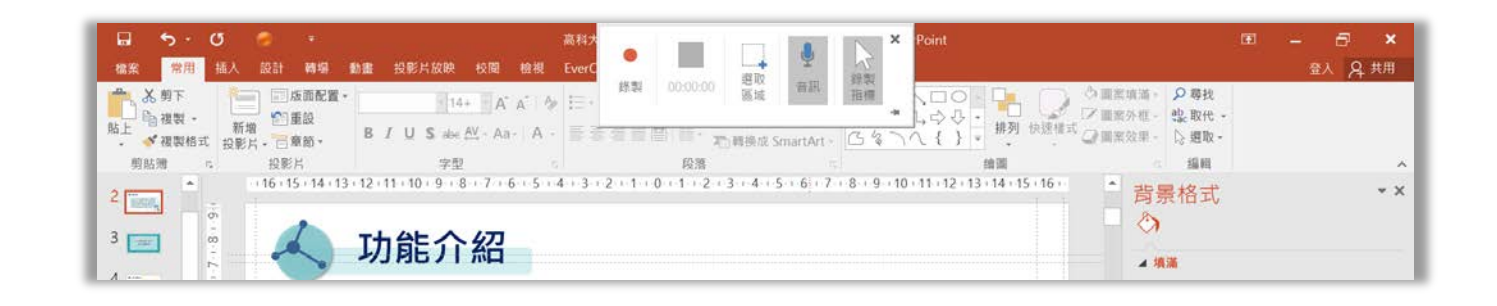

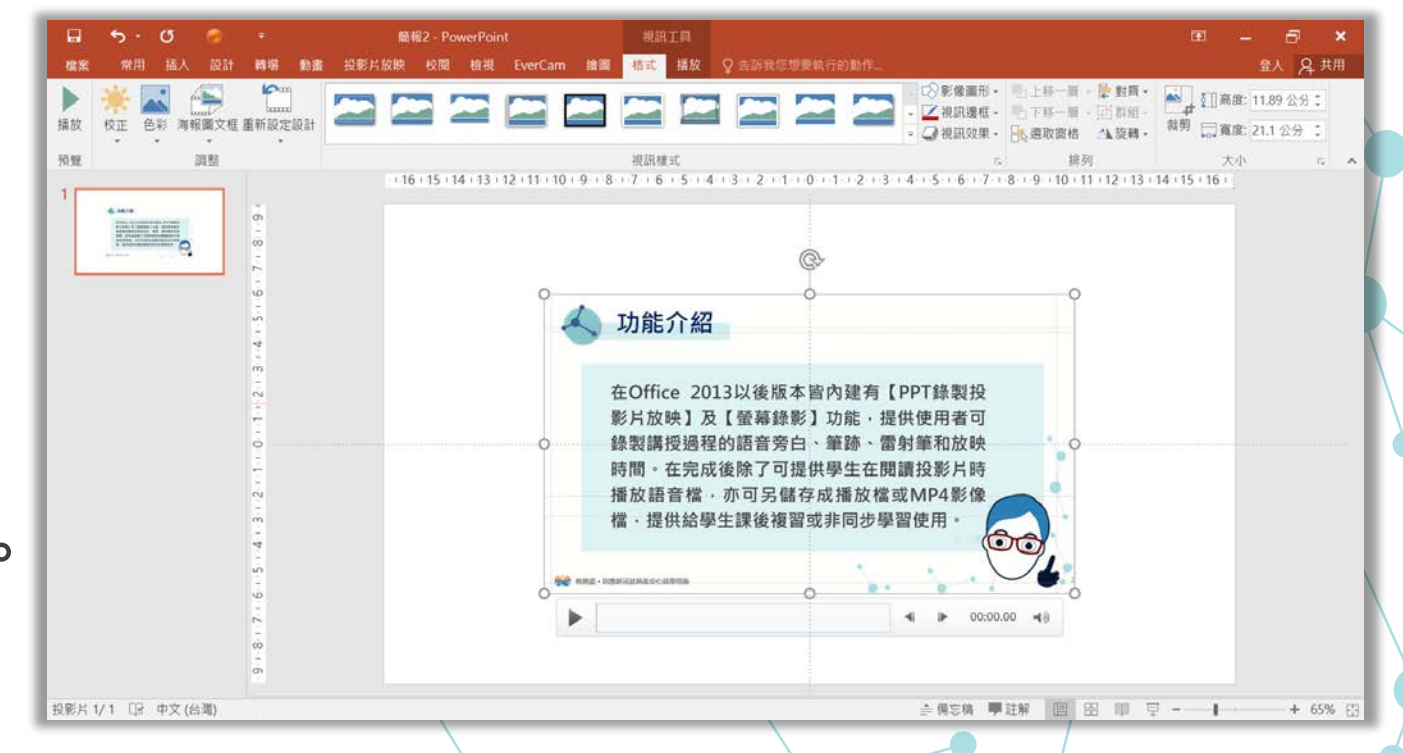

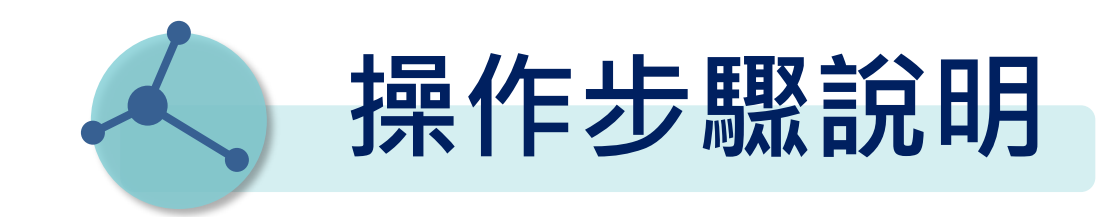

#### 步驟3 錄影結束

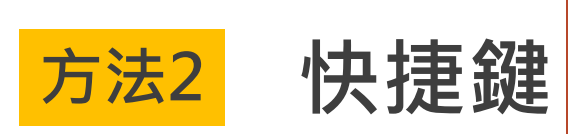

因應新冠狀病毒安心就學措施

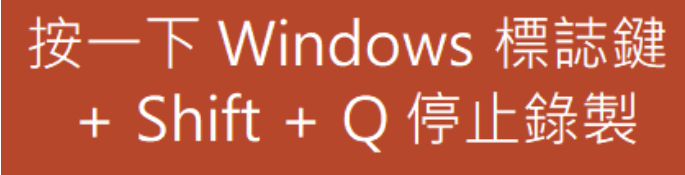

#### 即可看到錄製完成的影片。

\* 提醒您,別忘了使用 影片下方播放工具列 檢查影片喔!

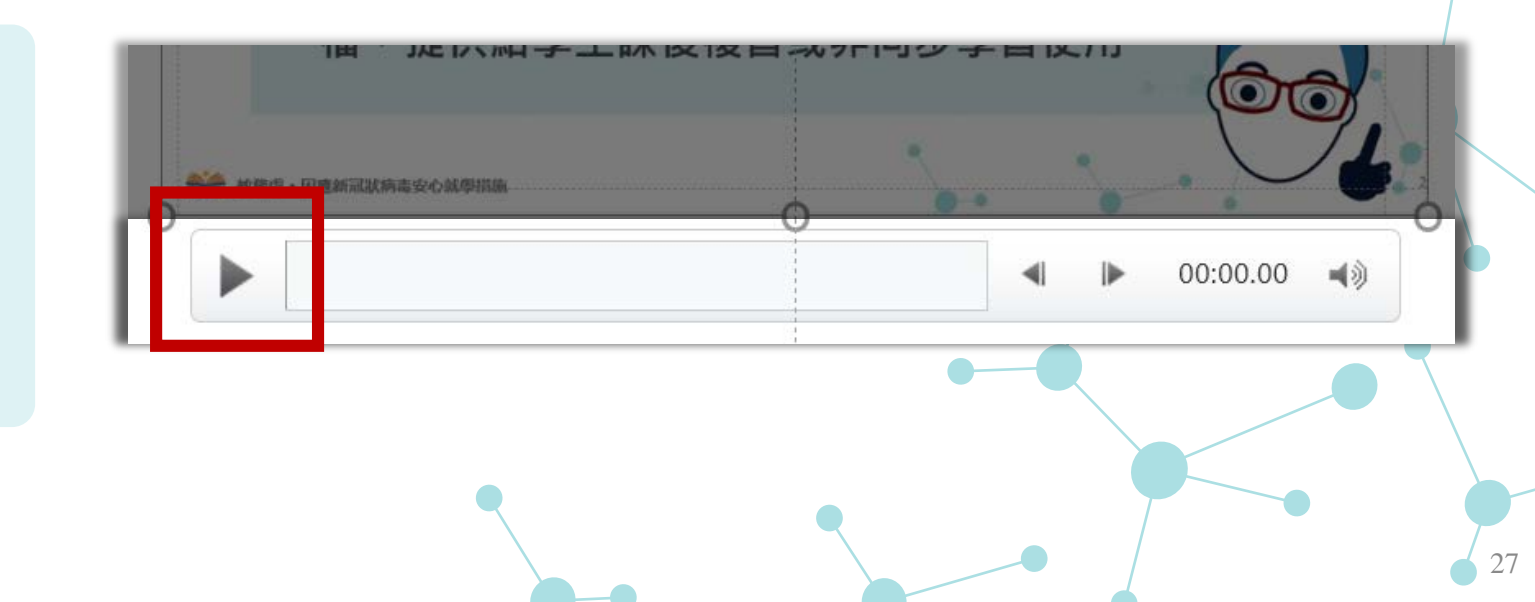

人 操作步驟說明

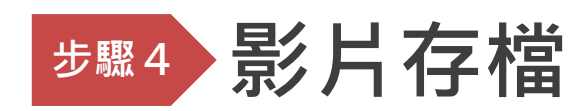

| 方法1 | 若想要將影片內 |
|-----|---------|
|     | 置於簡報・僅需 |
|     | 將整份簡報存檔 |
|     | 即可。     |
|     |         |

\* 提醒您,別忘了調整影片視 窗大小喔!

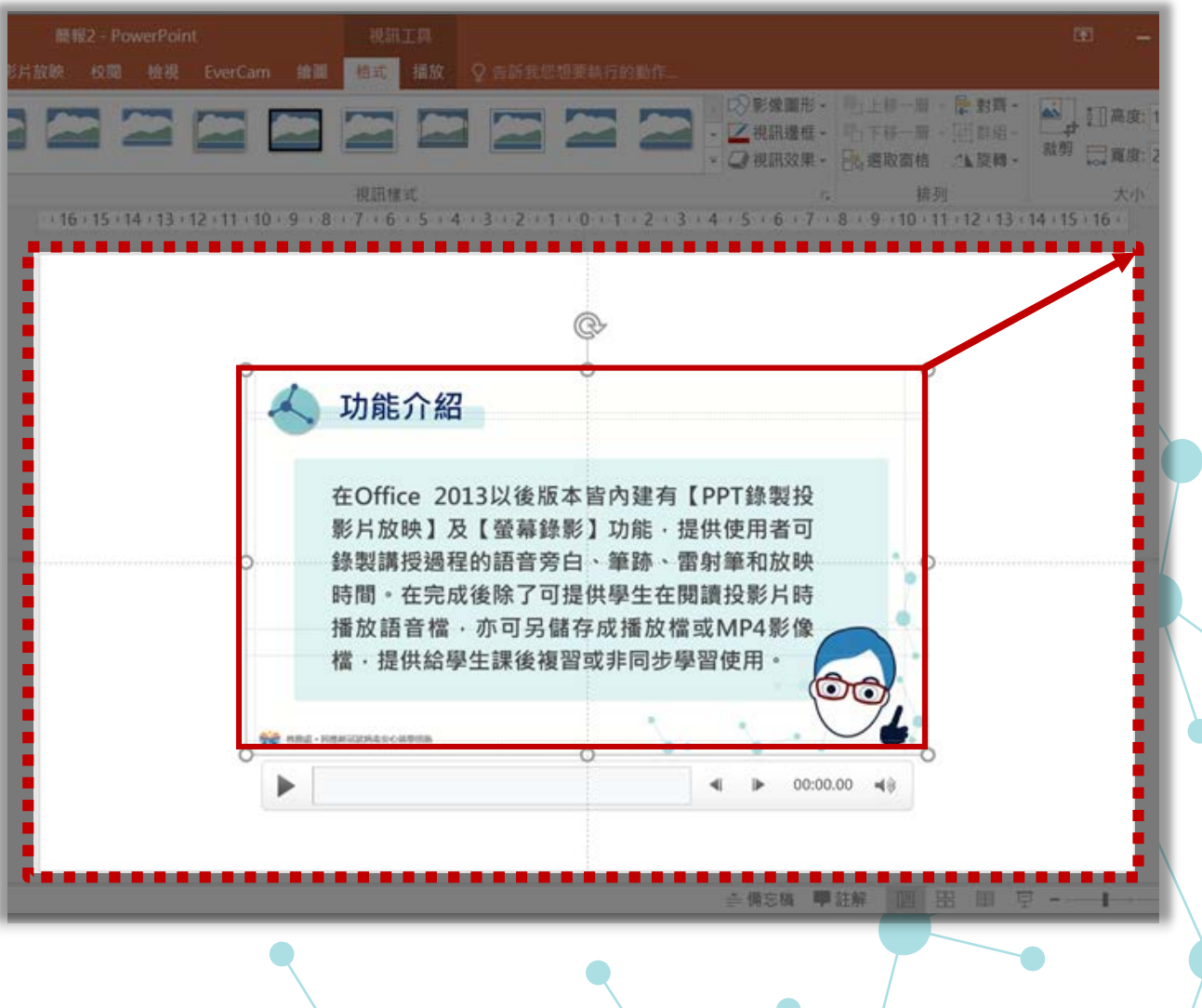

操作步驟說明

步驟4 影片存檔

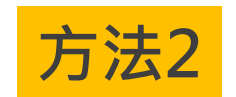

若想要獨立將影片存取出 來,請將滑鼠移置影片, 按右鍵點選 另存媒體為 鍵入檔名後存檔,此影片 檔案格式為Mpeg-4視訊 (\*.mp4)。

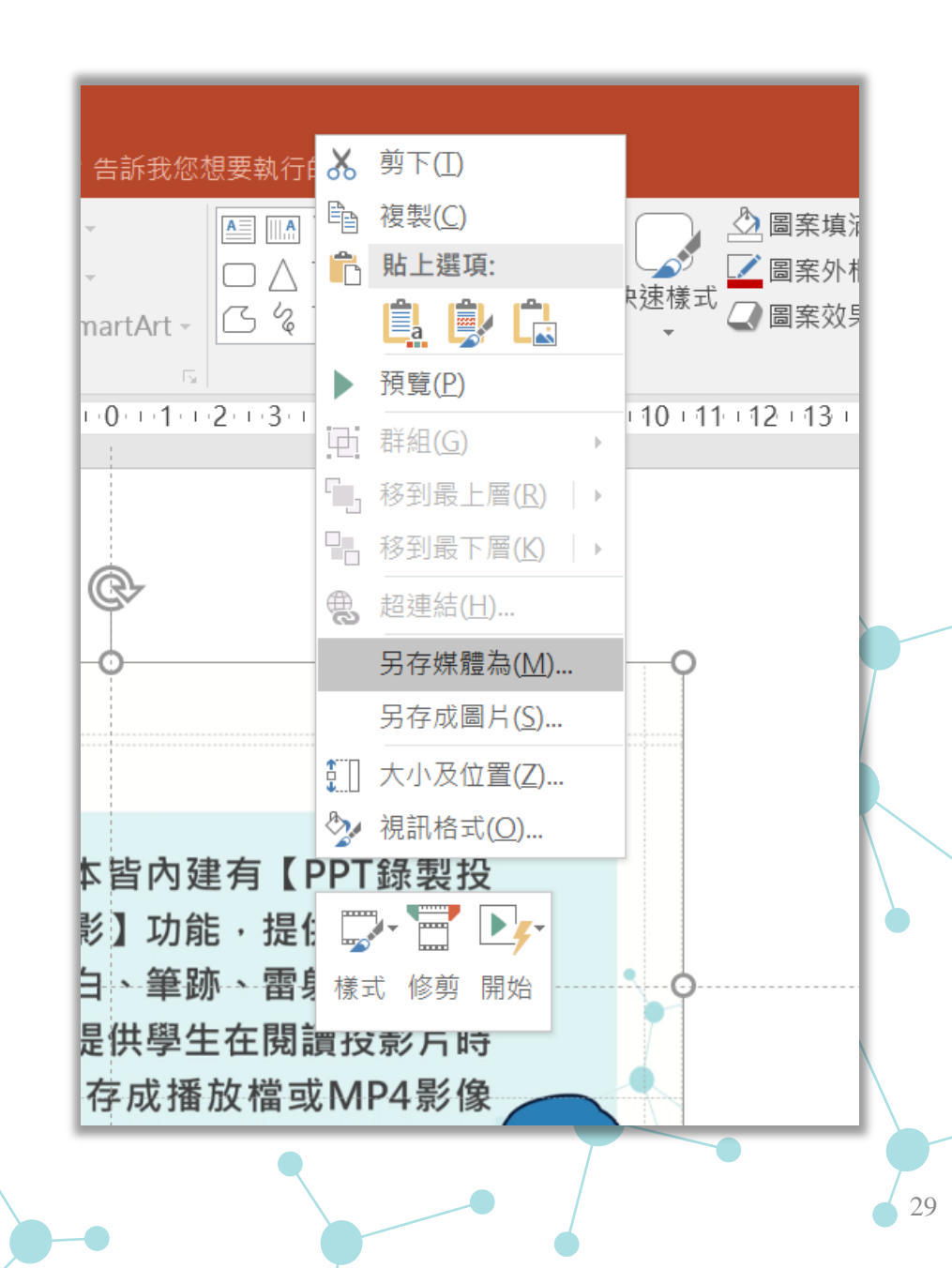

# 注意事項

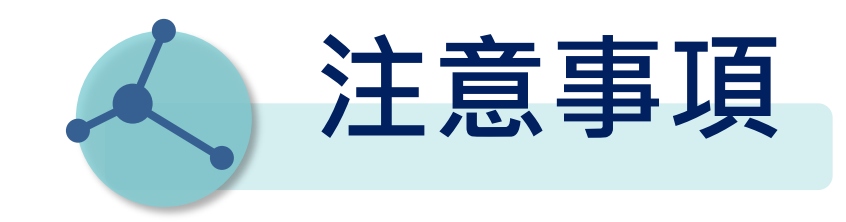

#### 本操作手冊使用Office 2016版本,其他版本操作步驟及影音 教學可參閱官方說明頁面 <u>https://reurl.cc/NjanYq</u>

#### 簡報影音教材錄製PowerPoint版本說明

| 簡報軟體                                          | 內建錄製功能                          | 桌面錄影      | 匯出mp4               | 補充(常見搭配作法)                     |  |
|-----------------------------------------------|---------------------------------|-----------|---------------------|--------------------------------|--|
| MS PowerPoint2007<br>MS PowerPoint2010        | 投影片放映<br>(不支援webcam講<br>師影像錄製)  | X<br>需另安裝 | Х                   | 搭配外掛或其它軟體錄製,<br>如oCam、Evercam等 |  |
| MS PowerPoint2013                             | 投影片放映<br>(不支援webcam講<br>師影像錄製)  | 內建        | 0                   |                                |  |
| MS PowerPoint2016                             | 投影片放映                           | 内建        | 0                   |                                |  |
| (推薦)<br>MS PowerPoint365<br>MS PowerPoint2019 | 投影片放映<br>錄製(支援webcam<br>講師影像錄製) | 內建        | O<br>(HD 1920*1080) |                                |  |